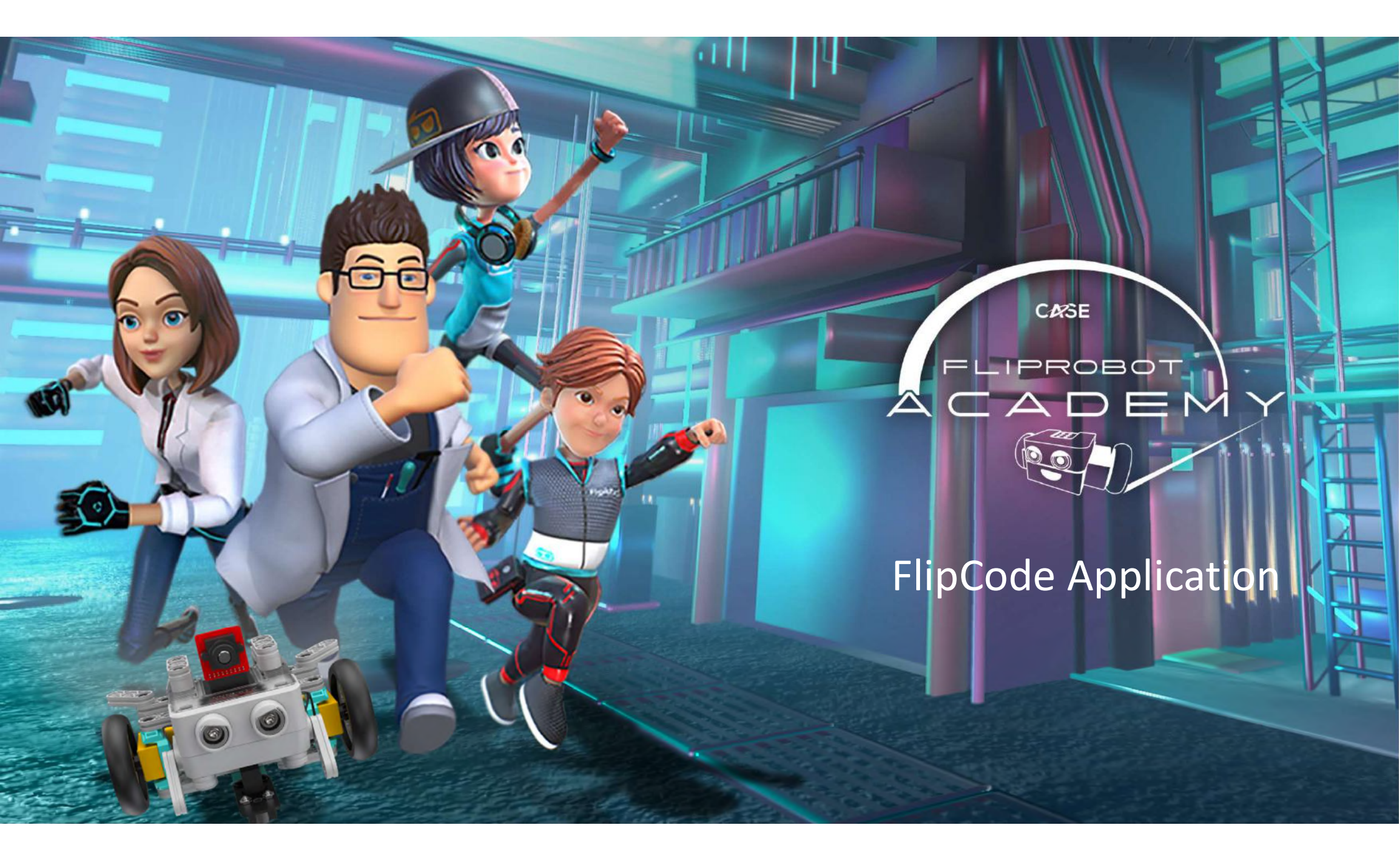

# FlipRobot, Operation System and FlipCode

| FlipRobot                                |           | E3        | 00             |      | E310                |                     |                     |           |  |  |  |  |
|------------------------------------------|-----------|-----------|----------------|------|---------------------|---------------------|---------------------|-----------|--|--|--|--|
| Operation System                         | Windows   | Мас       | Chrome<br>Book | iPad | Windows             | Mac                 | Chrome<br>Book      | iPad      |  |  |  |  |
| Web Browser Version                      |           |           | Y              |      | Y                   | Y                   | Y                   |           |  |  |  |  |
| https://tools.fliprobot.co<br>m/flipcode | Х         | Х         | Micro USB      | Х    | Blue                | tooth               | Bluetooth /<br>USBC | Х         |  |  |  |  |
|                                          | Y         |           |                |      | Y                   |                     |                     |           |  |  |  |  |
| Windows App                              | Micro USB | х         | х              | х    | Bluetooth /<br>USBC | х                   | х                   | Х         |  |  |  |  |
| Мас Арр                                  | Х         | Y         |                |      |                     | Y                   |                     | х         |  |  |  |  |
|                                          |           | Micro USB | х              | х    | Х                   | Bluetooth /<br>USBC | Х                   |           |  |  |  |  |
| iOS (iPad) App                           | х         | v         | V              | v    | v                   | v                   | х                   | Y         |  |  |  |  |
|                                          |           | Λ         | ^              | Λ    | ^                   | ~                   |                     | Bluetooth |  |  |  |  |

\*Standalone app needs minimum Windows10 1809 64/ Mac 10.13

## FlipCode Application (Windows/Mac/Chromebook)

### Windows / Mac Applications (OneDrive Folder) – E300 and E310

 <u>https://acturataiwan-</u> <u>my.sharepoint.com/personal/ricky\_chu\_actura\_com\_tw/\_layouts/15/onedriv\_e.aspx?id=%2Fpersonal%2Fricky%5Fchu%5Factura%5Fcom%5Ftw%2FDocume\_nts%2FFlipCode&ga=1</u>

Online Web Browser Version - E310 Only

<u>https://tools.fliprobot.com/flipcode</u>

### FlipCode iOS App

#### Make sure :

- Your iPad is minimum 3<sup>rd</sup> Gen and iOS 9.3.5 version
- your iPad is connected to WiFi.
- your iPad's Bluetooth is turned on.
- a. Download and install the FlipCode app from Appstore. (Figure 1.)
- b. Open the FlipCode app and press "OK" to allow using Bluetooth the first time. (Figure 2.)
- c. If you choose "don't allow", you have to go to settings and find the FlipCode app to allow Bluetooth. (Figure 3.)

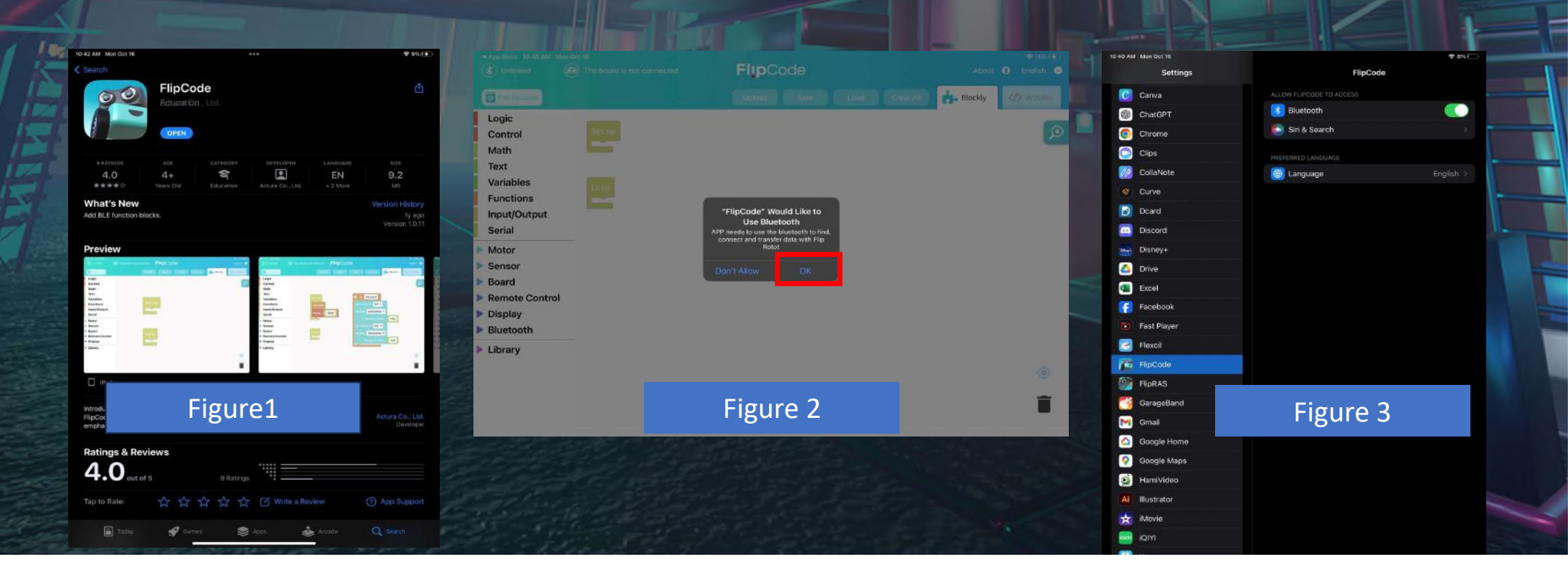

# How to use Bluetooth on FlipCode

# (E310 Only)

### 1. Turn on FlipRobot

2. Note the Bluetooth code of your FlipRobot (this will be on the box)

3. Click 'Bluetooth'

| FlipCode 2.7.0          |       |                   |                                     |                                                                                                    |                                          |                                    |                                          |                            |            |                     |           |                                 |                             |                                  |                                         |                     |              |                                                        | - 0                                                                                                    |
|-------------------------|-------|-------------------|-------------------------------------|----------------------------------------------------------------------------------------------------|------------------------------------------|------------------------------------|------------------------------------------|----------------------------|------------|---------------------|-----------|---------------------------------|-----------------------------|----------------------------------|-----------------------------------------|---------------------|--------------|--------------------------------------------------------|----------------------------------------------------------------------------------------------------|
|                         |       |                   | <b>Flip</b> Code                    |                                                                                                    |                                          |                                    |                                          |                            |            |                     |           |                                 |                             |                                  |                                         | Default Firmwar     | EN 🔹         |                                                        |                                                                                                    |
| (*) Bluetooth           |       |                   |                                     |                                                                                                    |                                          |                                    |                                          |                            |            |                     |           |                                 |                             |                                  |                                         |                     |              | 🛸 Blockly                                              |                                                                                                    |
| Logic                   |       |                   |                                     |                                                                                                    |                                          |                                    |                                          |                            |            |                     |           |                                 |                             | * * * *                          |                                         | + + +               |              |                                                        |                                                                                                    |
| Control                 |       | 1.1212            |                                     | 2 2 2 2 2 20                                                                                                    |                                          | a tal a la                         |                                          |                            | 1.00       |                     |           |                                 |                             |                                  | 1223                                    |                     |              |                                                        | 11111                                                                                                    |
| Math                    |       |                   |                                     |                                                                                                    |                                          |                                    |                                          |                            |            |                     |           |                                 |                             |                                  |                                         |                     |              |                                                        |                                                                                                    |
| Text                    |       |                   |                                     | $c_{\rm c} = c_{\rm c} + c_{\rm c} + c_{\rm c}$                                                                                                    |                                          |                                    |                                          |                            |            |                     |           |                                 |                             |                                  |                                         | 1. A. A.            |              | * * * * * * * *                                        | 8 8 8 M                                                                                                    |
| Variables               |       | 1 (1) (1) (1) (1) | <ul> <li>(a) (b) (b) (b)</li> </ul> | $C_{\rm c} \approx 10000000$                                                                                                    | $C \in \mathcal{K} \times \mathcal{K}$   |                                    | 0.00                                     | $(1, 2, 3) \in \mathbb{R}$ | + +        | $0 \times \times 3$ | 1.11.11.1 | × × × ×                         | $\sim 10^{-10}$ K $\approx$ | $x_{-} \in \infty \to \infty$    | <ol> <li>(a) (b) (b) (b) (b)</li> </ol> | * * *               |              |                                                        | $X = (X = (X = (Y = Y))^{-1} (Y = (Y = Y)^{-1} (Y = (Y = Y)^{-1} (Y = (Y = (Y = Y)^{-1} (Y = (Y = Y)^{-1} (Y = (Y = Y)^$ |
| Functions               |       | 1.1.1.1.1         |                                     | 1. 1. 1. 1. 1.                                                                                                    |                                          | + + + +                            |                                          | * * * *                    | * * *      |                     | * * * *   |                                 |                             |                                  |                                         | + + +               |              |                                                        | A A A A A                                                                                                    |
| Functions               |       |                   |                                     |                                                                                                    |                                          |                                    |                                          |                            |            |                     |           |                                 |                             |                                  |                                         |                     |              |                                                        |                                                                                                    |
| input/Output            | 1000  | 11111             |                                     | 11111                                                                                                    |                                          | 1111                               |                                          |                            | 1.1.1      | 1111                |           | 1111                            |                             | 1111                             |                                         | 2.2.2               |              |                                                        |                                                                                                    |
| Serial                  |       |                   |                                     |                                                                                                    |                                          |                                    |                                          |                            |            |                     |           |                                 |                             |                                  |                                         |                     |              |                                                        |                                                                                                    |
| Motor                   |       |                   |                                     |                                                                                                    |                                          |                                    |                                          |                            |            |                     |           |                                 |                             |                                  |                                         |                     |              |                                                        |                                                                                                    |
| Sensor                  |       | A 147100 AC 4     | and a second                        | K. K. K. M. 147                                                                                                    | E E E X 3                                |                                    | - a - acca                               | E = E = 0                  | 1          | $x \propto x$       | 1         | $X \to X \to 0$                 | 0.061 80.06                 | 1.1.1.1.1.1                      | and the second second                   | +                   | a a a acas a | a a a acteria a                                        | A 16 18 191100                                                                                                    |
| Board                   |       |                   |                                     | $c_{-} = c_{-} + c_{-} + c_{-$ |                                          |                                    |                                          |                            |            |                     |           | $x \rightarrow x \rightarrow x$ | $(-\infty) = -\infty$       | $X_{i} = X_{i} = X_{i}$          |                                         |                     |              | $(x_1,y_2,y_3,y_4,y_4,y_4,y_4,y_4,y_4,y_4,y_4,y_4,y_4$ |                                                                                                    |
| Doard<br>Domate Control |       |                   |                                     | · · · · ·                                                                                                    |                                          |                                    |                                          |                            |            |                     | * * * *   |                                 |                             | * * * *                          |                                         | * * *               |              |                                                        |                                                                                                    |
| Remote Control          |       | + + + + +         | * * * * *                           | * * * * *                                                                                                    |                                          |                                    |                                          | * * * *                    | * * *      | * * * *             | * * * *   | * * * *                         |                             |                                  |                                         | * * *               |              | a a a a a a a                                          | + + + + + +                                                                                                    |
| Display                 |       | 131555            | * * * * ** *                        |                                                                                                    |                                          |                                    |                                          | たたたけ                       | 1.1.1      | 1.1.1.1             | 1.11.11.1 |                                 | 이번 전 전                      | 1.1.1.1.1                        |                                         | たいたいた               |              |                                                        | 1 - 1 - 1 - E                                                                                                    |
| Bluetooth               |       |                   |                                     |                                                                                                    | ******                                   |                                    |                                          |                            |            |                     |           | 8 8 8 B                         |                             |                                  |                                         |                     |              |                                                        |                                                                                                    |
| Library                 | 1000  |                   |                                     |                                                                                                    |                                          |                                    |                                          |                            |            |                     |           |                                 |                             |                                  |                                         |                     |              |                                                        |                                                                                                    |
|                         |       |                   |                                     |                                                                                                    |                                          |                                    |                                          |                            | Set up     |                     |           | Loop                            |                             |                                  |                                         |                     |              |                                                        |                                                                                                    |
|                         |       | 1. 1. 1. 1. 1.    |                                     |                                                                                                    |                                          |                                    |                                          |                            |            |                     |           | · · ·                           |                             |                                  |                                         |                     |              |                                                        |                                                                                                    |
|                         |       |                   |                                     |                                                                                                    |                                          |                                    |                                          |                            |            |                     |           |                                 |                             |                                  |                                         |                     |              |                                                        |                                                                                                    |
|                         |       |                   |                                     |                                                                                                    |                                          |                                    |                                          |                            |            |                     |           |                                 |                             |                                  |                                         |                     |              |                                                        |                                                                                                    |
|                         | 1.0.0 |                   |                                     | $K_{\rm c} = \{K_{\rm c}, K_{\rm c}, K_{\rm c}, K_{\rm c}, K_{\rm c}\}$                                                                                                    | $C \in \mathbb{R}^{n} \times \mathbb{R}$ | $\kappa \propto \kappa + \epsilon$ |                                          |                            |            | 0.00                |           | $X_{i} = X_{i} = 0$             | 0.00                        | $K_{-}(X_{-})\in \mathbb{R}^{n}$ |                                         | ${\bf x} = {\bf x}$ |              | X X X X X X X                                          | $(X_{i}, Y_{i}, Y_{i}) \in \{1, 2, 3, 3, 5, 5, 5, 5, 5, 5, 5, 5, 5, 5, 5, 5, 5,$                                                                                                    |
|                         |       | 1                 | 8 9 9 9 8 9 8                       | (1,1,2,2,2,2,2,2,2,2,2,2,2,2,2,2,2,2,2,2                                                                                                    | c > c > c                                | 4 4 4 4                            | C (4 (4 (4 (4 (4 (4 (4 (4 (4 (4 (4 (4 (4 | 10 N N N                   | A . A . A. | 1.1                 | 1 A A A   |                                 | 1.1                         | 8 9 9 0 C                        | $V \neq A > A$                          | 9 ( A) A            |              |                                                        | $x_{i} = x_{i} + x_{i} + x_{i$ |
|                         |       |                   |                                     |                                                                                                    |                                          |                                    |                                          | * * * *                    | * * *      |                     |           |                                 |                             | * * * *                          |                                         | 4. 4. 4.            |              |                                                        |                                                                                                    |
|                         | 2     | * * * * *         |                                     | 1 A A A                                                                                                    |                                          |                                    |                                          | * * * *                    | * * *      |                     |           |                                 |                             | * * * *                          |                                         |                     |              |                                                        |                                                                                                    |

5. Select your FlipRobot, then 'Connect'. If multiple robots are close-by, you will see multiple codes.

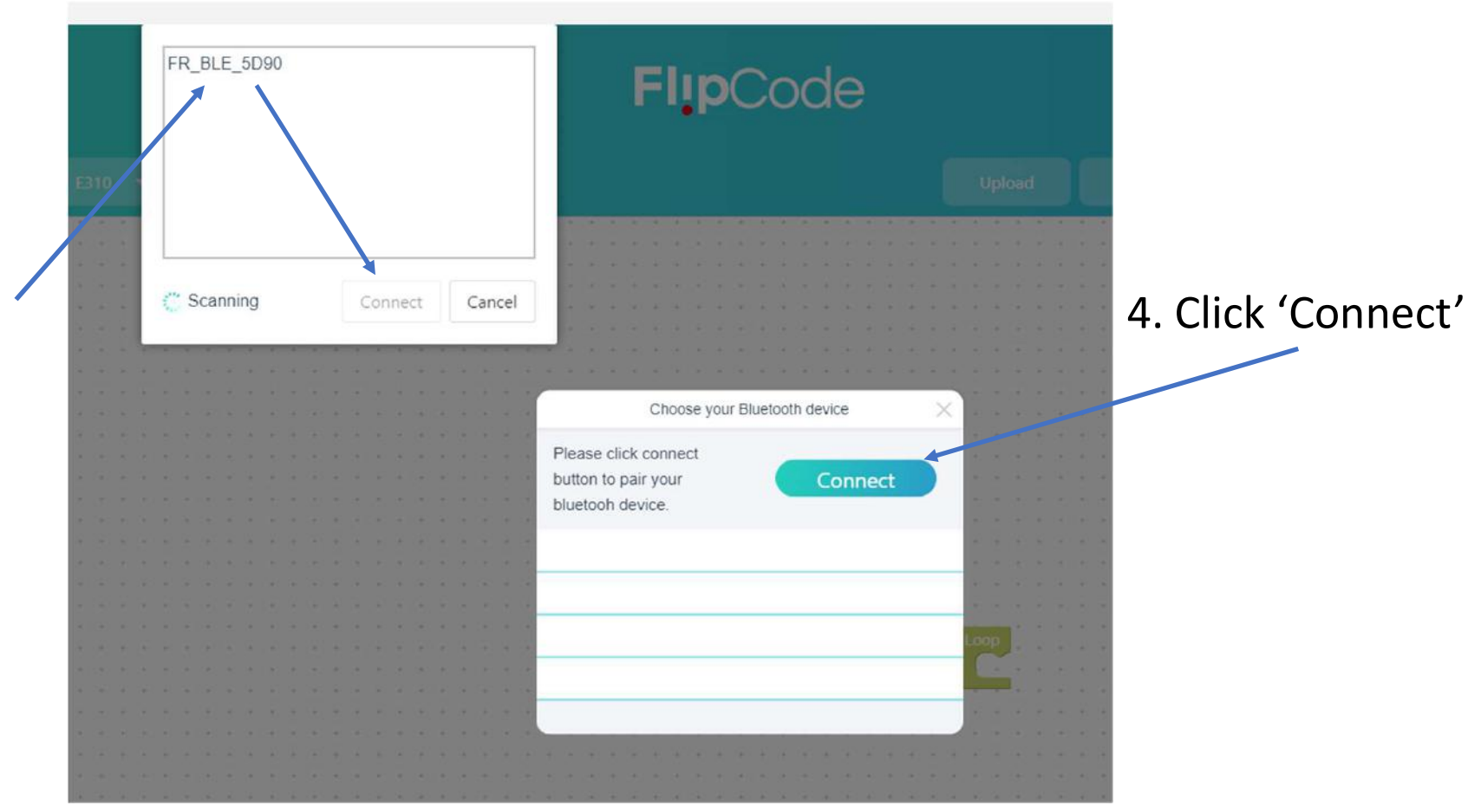

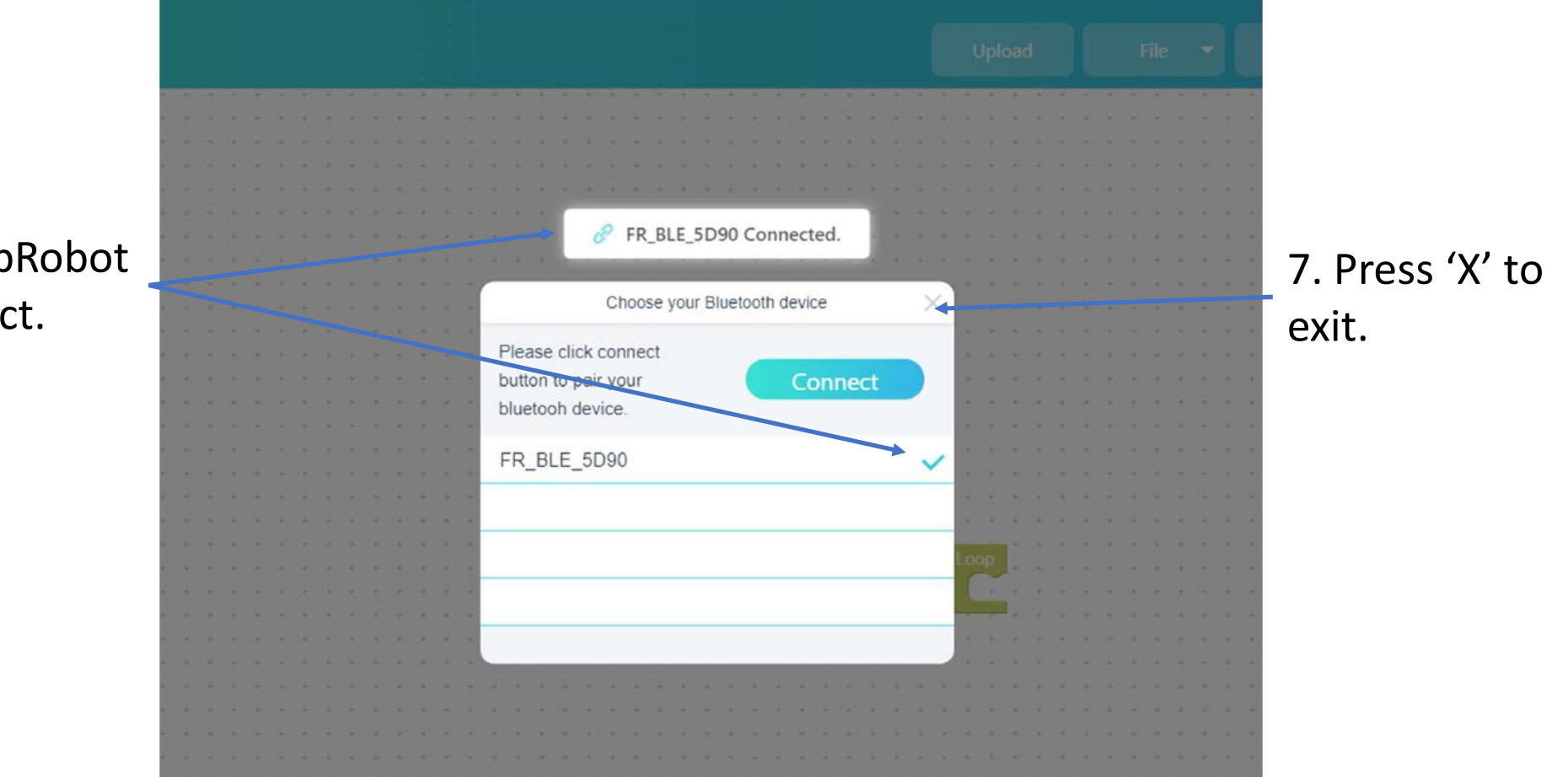

6. Your FlipRobot will connect.

8. The Bluetooth button will now be illuminated on the FlipCode home screen, and you can upload code to your FlipRobot.

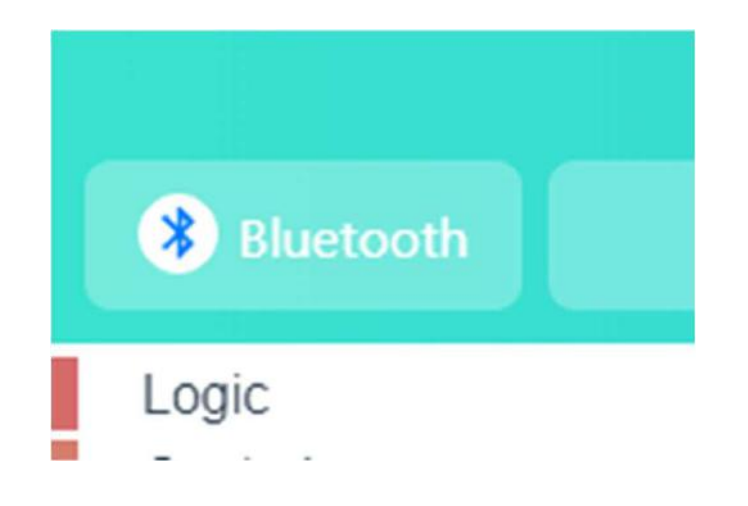